Акционерное общество «Приборы. Сервис. Торговля» (АО «ПриСТ»)

СОГЛАСОВАНО Главный метролог АО «ПриСТ»

ul

А.Н. Новиков

иство \* огла в мара 2023 г.

«ГСИ. Анализаторы спектра АКИП-4211. Методика поверки»

МП-ПР-02-2023

Москва 2023 г.

### 1. ОБЩИЕ ПОЛОЖЕНИЯ

Настоящая методика распространяется на анализаторы спектра АКИП-4211 (далее анализаторы) и устанавливает методы и средства их поверки.

Прослеживаемость при поверке анализаторов обеспечивается в соответствии со следующими государственными поверочными схемами:

- государственной поверочной схемой, утвержденной приказом Росстандарта от 30.12.2019 г. № 3461, к Государственному первичному эталону единицы мощности электромагнитных колебаний в волноводных и коаксиальных трактах диапазоне частот от 0,03 до 37,50 ГГц – ГЭТ 26-2010;

- государственной поверочной схемой, утвержденной приказом Росстандарта от 26.09.2022 г. № 2360, к Государственному первичному эталону единиц времени, частоты и национальной шкалы времени – ГЭТ 1-2022

Для обеспечения реализации методики поверки при определении метрологических характеристик по п. п. 9.1 – 9.14 применяется метод прямых измерений.

# 2. ПЕРЕЧЕНЬ ОПЕРАЦИЙ ПОВЕРКИ СРЕДСТВА ИЗМЕРЕНИЙ

Таблица 1 – Перечень операций поверки

|                                                                      | Обязат    | гельность     | Номер    |
|----------------------------------------------------------------------|-----------|---------------|----------|
|                                                                      | выполнен  | ия операций   | раздела  |
| Наименование операции поверки                                        | пове      | рки при       | (пункта) |
|                                                                      | первичной | периодической | методики |
|                                                                      | поверке   | поверке       | поверки  |
| 1                                                                    | 2         | 3             | 4        |
| 1. Внешний осмотр средства измерений                                 | Да        | Дa            | 6        |
| 2. Подготовка к поверке и опробование средства                       | Ла        | Ла            | 7        |
| измерений                                                            |           |               |          |
| 3. Проверка программного обеспечения средства<br>измерений           | Дa        | Да            | 8        |
| 4. Определение относительной погрешности частоты опорного генератора | Да        | Да            | 9.1      |
| 5. Определение погрешности измерения частоты                         | Па        | Па            | 0.2      |
| маркером                                                             | Да        | Да            | 9.2      |
| 6. Определение относительной погрешности                             |           |               |          |
| установки полос пропускания фильтров                                 | Па        | По            | 03       |
| промежуточной частоты (ПЧ) и фильтров                                | Да        | Да            | 9.5      |
| электромагнитной совместимости (ЭМС)                                 |           |               |          |
| 7. Определение абсолютной погрешности                                | Па        | Па            | 0.4      |
| измерения опорного уровня на частоте 50 МГц                          | Да        | Да            | 7.4      |
| 8. Определение неравномерности амплитудно-                           | Па        | Па            | 0.5      |
| частотной характеристики (АЧХ)                                       | Да        | Да            | 9.5      |
| 9. Определение абсолютной погрешности из-за                          | Ла        | Ла            | 9.6      |
| нелинейности логарифмической шкалы                                   | Да        | Да            | 7.0      |
| 10. Определение абсолютной погрешности                               |           |               |          |
| измерений уровня сигнала из-за переключения                          | Да        | Да            | 9.7      |
| входного аттенюатора (относительно 20 дБ)                            |           |               |          |
| 11. Определение погрешности измерения уровня                         | Ла        | Ла            | 9.8      |
| сигнала при изменении полосы пропускания                             | Дu        | Да            | 7.0      |
| 12. Определение уровня гармонических искажений                       | Ла        | Ла            | 99       |
| 2-го порядка                                                         |           | ~~~           | ,,,      |

Продолжение таблицы 1

| 1                                                                                                    | 2  | 3  | 4    |
|----------------------------------------------------------------------------------------------------|----|----|------|
| 13. Определение уровня фазовых шумов                                                                          | Да | Да | 9.10 |
| 14. Определение уровня интермодуляционных искажений 3-го порядка                                              | Да | Да | 9.11 |
| 15. Определение среднего уровня собственных шумов                                                             | Да | Да | 9.12 |
| 16. Определение абсолютной погрешности<br>установки опорного уровня следящего генератора<br>на частоте 50 МГц | Дa | Да | 9.13 |
| 17. Определение неравномерности АЧХ следящего генератора                                                      | Дa | Да | 9.14 |
| 18. Оформление результатов поверки                                                                            | Да | Да | 10   |

## 3. ТРЕБОВАНИЯ К УСЛОВИЯМ ПРОВЕДЕНИЯ ПОВЕРКИ

При проведении поверки должны соблюдаться следующие условия:

- температура окружающего воздуха от плюс 15 °C до плюс 25 °C;
- относительная влажность от 20 % до 80 %;
- атмосферное давление от 84 до 106 кПа;
- напряжение питающей сети от 200 до 240 В;
- частота питающей сети от 47 до 63 Гц.

# 4. МЕТРОЛОГИЧЕСКИЕ И ТЕХНИЧЕСКИЕ ТРЕБОВАНИЯ К СРЕДСТВАМ ПОВЕРКИ

### Таблица 2 – Средства поверки

| Операции<br>поверки,<br>требующие<br>применение<br>средств<br>поверки | Метрологические и технические требования к<br>средствам поверки, необходимые для проведения<br>поверки                                                                                                    | Перечень<br>рекомендуемых средств<br>поверки                              |
|-----------------------------------------------------------------------|----------------------------------------------------------------------------------------------------|---------------------------------------------------------------------------|
| 1                                                                     | 2                                                                                                    | 3                                                                         |
| 9.1-9.14                                                              | Пределы допускаемой относительной погрешности воспроизведения частоты ±5·10 <sup>-11</sup> .                                                                                                    | Стандарты частоты<br>рубидиевые FS 725<br>рег. № 31222-06.                |
| 9.1                                                                   | Диапазон измеряемых частот от 10 Гц до<br>3 ГГц; пределы допускаемой относительной<br>погрешности частоты опорного генератора ±2·10 <sup>-7</sup> .                                                                                                    | Частотомер<br>универсальный СМТ-90<br>рег. № 41567-09.                    |
| 9.2-9.11                                                              | Диапазон частот выходного сигнала от 1 мГц до 4 ГГц;<br>пределы допускаемой относительной погрешности<br>установки частоты $\pm 5 \cdot 10^{-8}$ ; пределы допускаемой<br>абсолютной погрешности установки уровня в<br>диапазоне от -20 до -40 дБм на частоте<br>50 МГц не более $\pm 0,05$ дБ; пределы допускаемой<br>абсолютной погрешности установки уровня<br>выходного сигнала в диапазоне частот от 100 кГц до<br>4 ГГц не более $\pm 0,3$ дБ; диапазон установки<br>ослабления от 0 до 116 дБ; пределы допускаемой<br>абсолютной погрешности установки ослабления в<br>диапазоне от 0 до 64 дБ не более $\pm 0,03$ дБ; уровень<br>гармонических составляющих в выходном сигнале не<br>более -70 дБ. | Калибратор<br>многофункциональный<br>Fluke 9640A-LPNX<br>per. № 55872-13. |

Продолжение таблицы 2

| 1         | 2                                                                                                    | 3                                                                |
|-----------|----------------------------------------------------------------------------------------------------|------------------------------------------------------------------|
| 9.11      | Диапазон частот выходного сигнала от 250 кГц до<br>3 ГГц; пределы допускаемой относительной<br>погрешности установки частоты ±2,1·10 <sup>-6</sup> .<br>Вспомогательное оборудование: делитель<br>мощности 11667А<br>Диапазон частот от 0 до 18 ГГц, максимальная<br>мощность 0,5 Вт.<br>Аттенюаторы по 10 дБ | Генератор сигналов<br>Agilent N5182A<br>per. № 37154-08.         |
| 9.13-9.14 | Частотный диапазон от 8 кГц до 18 ГГц, пределы допускаемой основной относительной погрешности измерения мощности от $1.10^{-4}$ до $2.10^{2}$ мВт ±2,5 %.                                                                                                    | Ваттметр поглощаемой<br>мощности СВЧ NRP-18A<br>рег. № 64926-16. |

Примечание: Допускается использовать другие средства измерений утвержденного типа, поверенные и обеспечивающие соотношение погрешностей измерений не более 1/3 допускаемой погрешности определяемой метрологической характеристики СИ.

| Таблица     | 3 - | Вспомогательные  | спелства | поверки  |
|-------------|-----|------------------|----------|----------|
| 1 aostiniqu | -   | Denomorarembnoic | средстви | nobepini |

|                                                                   |                                                                                                    | Перечень                                                                                                  |
|-------------------------------------------------------------------|----------------------------------------------------------------------------------------------------|----------------------------------------------------------------------------------------------------|
| Измеряемая                                                        | Метрологические и технические требования к                                                                                                    | рекомендуемых                                                                                             |
| величина                                                          | вспомогательным средствам поверки                                                                                                    | вспомогательных                                                                                           |
|                                                                   |                                                                                                    | средств поверки                                                                                           |
| Температура<br>окружающего воздуха,<br>относительная<br>влажность | Диапазон измерений температуры от 0 до +50 °C. Пределы допускаемой абсолютной погрешности измерений температуры ±0,25 °C. Диапазон измерений относительной влажности окружающего воздуха от 0 до +100 %. Пределы допускаемой абсолютной погрешности измерений относительной влажности окружающего воздуха ±2 %. | Цифровой<br>термометр-<br>гигрометр Fluke<br>1620А рег.<br>№30374-13                                      |
| Атмосферное<br>давление                                           | Диапазон измерений атмосферного давления от 30 до 120 кПа. Пределы допускаемой абсолютной погрешности измерений атмосферного давления ±300 Па.                                                                                                    | Манометр<br>абсолютного<br>давления Testo<br>511 рег. №53431-<br>13                                       |
| Напряжение<br>питающей сети,<br>частота питающей<br>сети          | Диапазон измерений переменного напряжения<br>от 50 до 480 В. Пределы допускаемой<br>относительной погрешности измерений<br>переменного напряжения 0,2 %.<br>Диапазон измерений частоты от 45 до 66 Гц.<br>Пределы допускаемой относительной<br>погрешности измерений частоты 0,1 %.                             | Прибор<br>измерительный<br>универсальный<br>параметров<br>электрической<br>сети DMG 800<br>рег. №49072-12 |

Примечание: Допускается использовать другие средства измерений утвержденного типа, поверенные и имеющие метрологические характеристики, аналогичные указанным в данной таблице.

# 5. ТРЕБОВАНИЯ (УСЛОВИЯ) ПО ОБЕСПЕЧНИЮ БЕЗОПАСНОСТИ ПРОВЕДЕНИЯ ПОВЕРКИ

5.1 При проведении поверки должны быть соблюдены требования ГОСТ 12.27.0-75. ГОСТ 12.3.019-80. ГОСТ 12.27.7-75. требованиями правил по охране труда при эксплуатации

электроустановок, утвержденных приказом Министерства труда и социальной защиты Российской Федерации от 24 июля 2013 г № 328Н.

5.2 Средства поверки, вспомогательные средства поверки и оборудование должны соответствовать требованиям безопасности. изложенным в руководствах по их эксплуатации.

5.3 Поверитель должен пройти инструктаж по технике безопасности и иметь действующее удостоверение на право работы в электроустановках с напряжением до 1000 В с квалификационной группой по электробезопасности не ниже III.

# 6. ВНЕШНИЙ ОСМОТР СРЕДСТВА ИЗМЕРЕНИЙ

6.1 Перед поверкой должен быть проведен внешний осмотр, при котором должно быть установлено соответствие поверяемого прибора следующим требованиям:

 не должно быть механических повреждений корпуса. Все надписи должны быть четкими и ясными;

- все разъемы, клеммы и измерительные провода не должны иметь повреждений и должны быть чистыми.

6.2 При наличии дефектов поверяемый прибор бракуется и подлежит ремонту.

### 7. ПОДГОТОВКА К ПОВЕРКЕ И ОПРОБОВАНИЕ СРЕДСТВА ИЗМЕРЕНИЙ

7.1 Перед проведением поверки должны быть выполнены следующие подготовительные работы:

 – средства поверки и поверяемый прибор должны быть подготовлены к работе согласно руководствам по эксплуатации;

 контроль условий по обеспечению безопасности проведения поверки (раздел 5) должен быть выполнен перед началом поверки.

контроль условий проведения поверки (раздел 3) должен быть выполнен перед началом поверки.

7.2 Опробование анализатора цепей проводят путем проверки функционирования в соответствии с руководством по эксплуатации.

При отрицательном результате опробования прибор бракуется и направляется в ремонт.

7.3 Для улучшения повторяемости измерений рекомендуется проводить подключение устройств с коаксиальными соединителями в указанной последовательности:

- аккуратно соединить соединители устройств;

- удерживая подключаемое устройство, накругить гайку соединителя «вилка» таким образом, чтобы центральный проводник соединителя «вилка» вошел в центральный проводник соединителя «розетка»;

- окончательное затягивание гайки соединителя «вилка» проводить с помощью ключа тарированного, при этом следует использовать гаечный поддерживающий ключ для предотвращения поворота корпуса подключаемого устройства.

Отключение соединителей проводить в обратной последовательности.

### 8. ПРОВЕРКА ПРОГРАММНОГО ОБЕСПЕЧЕНИЯ СРЕДСТВА ИЗМЕРЕНИЙ

8.1 Проверка программного обеспечения анализаторов осуществляется путем вывода на дисплей прибора информации о версии программного обеспечения.

8.2 Войти в меню «System» => «System Info» анализатора.

Результат проверки считается положительным, если версия программного обеспечения в строке «Firmware Version» не ниже 1.2.2.0

# 9. ОПРЕДЕЛЕНИЕ МЕТРОЛОГИЧЕСКИХ ХАРАКТЕРИСТИК СРЕДСТВА ИЗМЕРЕНИЙ И ПОДТВЕРЖДЕНИЕ СООТВЕТСТВИЯ СРЕДСТВА ИЗМЕРЕНИЙ МЕТРОЛОГИЧЕСКИМ ТРЕБОВАНИЯМ

Периодическая поверка анализатора, в случае его использования для измерений меньшего числа величин или на меньшем числе поддиапазонов измерений по отношению к указанным в разделе «Метрологические и технические характеристики» описания типа,

допускается на основании письменного заявления владельца прибора, оформленного в произвольной форме.

### 9.1 Определение относительной погрешности частоты опорного генератора

9.1.1 Определение относительной погрешности частоты опорного генератора проводить методом прямых измерений с помощью частотомера универсального CNT-90XL, работающего от внешней опорной частоты 10 МГц со стандарта частоты рубидиевого FS725.

9.1.2 Выполнить соединение средств измерений в соответствии со схемой, приведённой на рисунке 1.

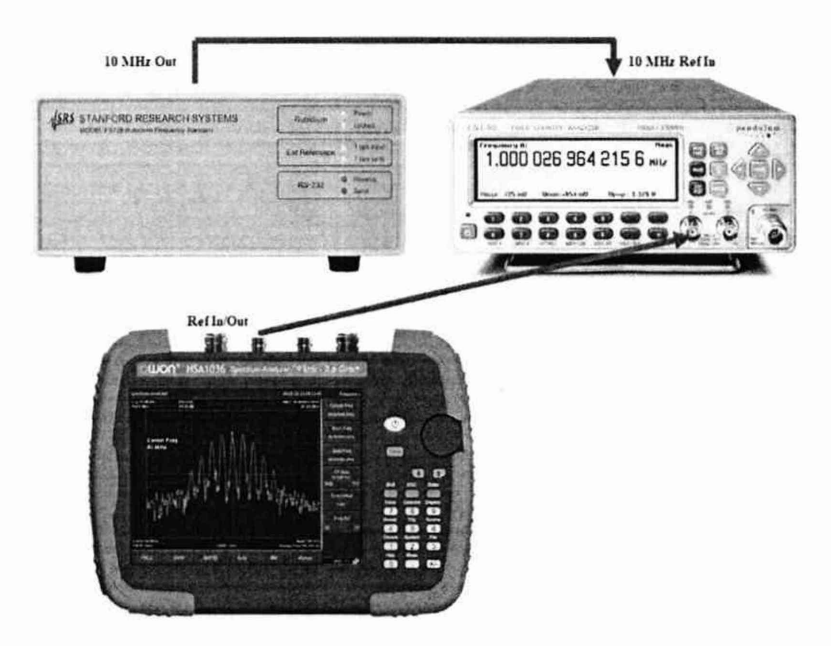

Рисунок 1 – Схема соединения приборов для определения относительной погрешности частоты опорного генератора

9.1.3 Измерить частоту опорного генератора ( $F_{HOM}=10~M\Gamma \mu$ ) анализатора спектра, зафиксировать результаты измерений частотомером  $F_{u_{3M}}$ .

9.1.4 Относительную погрешность определять по формуле (1):

$$\delta f = \frac{F_{\text{HOM}} - F_{\text{M3M}}}{F_{\text{M3M}}} \tag{1}$$

где F<sub>ном</sub> – установленное значение частоты, Гц;

F<sub>изм</sub> – измеренное значение частоты, Гц.

Результаты поверки считать положительными, если относительная погрешность частоты опорного генератора не превышает  $\pm 5 \cdot 10^{-6}$ .

# 9.2 Определение относительной погрешности измерения частоты маркером

Определение относительной погрешности измерения частоты маркером проводить методом прямых измерений с помощью калибратора многофункционального Fluke 9640A-LPNX (далее – калибратор).

9.2.1 Выполнить соединение средств измерений в соответствии со схемой, приведённой на рисунке 2.

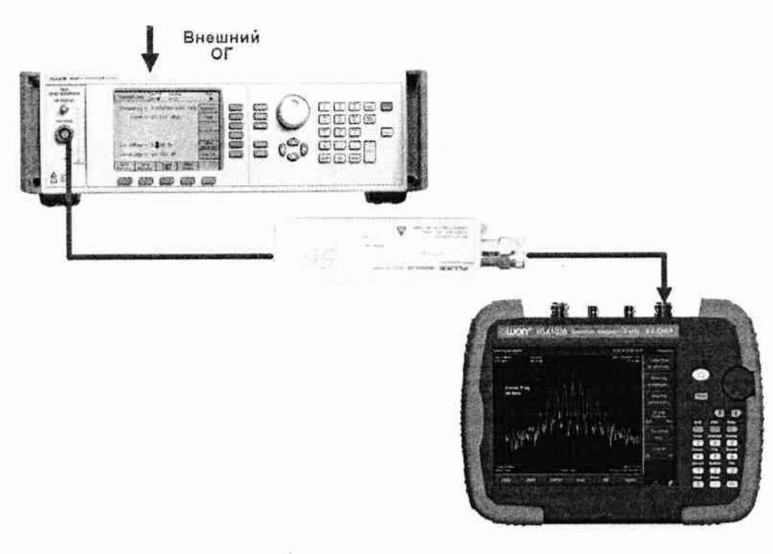

Рисунок 2 – Схема соединения приборов для определения относительной погрешности измерения частоты маркером

- 9.2.2 Установить следующие параметры анализатора спектра:
- центральную частоту устанавливать в соответствии с таблицей 4
- полоса обзора: 10 кГц
- опорный уровень: 1 дБм

### Таблица 4

| Частота сигнала, установленная на калибраторе      | Частота, измеренная маркером |
|----------------------------------------------------|------------------------------|
| 100,000000 кГц                                     |                              |
| 1,000000 МГц                                       |                              |
| 10,000000 МГц                                      |                              |
| 100,000000 МГц                                     |                              |
| 160,000000 МГц                                     |                              |
| 1,0000000 ГГц                                      |                              |
| 2,0000000 ΓΓμ <sup>1)</sup>                        |                              |
| 3,0000000 ГГц <sup>1)</sup>                        |                              |
| 3,6000000 ГГц <sup>1)</sup>                        |                              |
| Примечание:                                        |                              |
| <sup>1)</sup> Для анализатора спектра АКИП-4211/2. |                              |

9.2.3 Частоту сигнала с калибратора устанавливать в соответствии с таблицей 4, уровень выходного сигнала 0 дБм.

9.2.4 В анализаторе войти в меню «Маркер», включить маркер 1 и установить маркер на пик несущей, используя функцию «Поиск макс». Измерить частоту сигнала и записать измеренное значение в таблицу 4.

9.2.5 Рассчитать абсолютную погрешность измерения частоты по формуле (2):

$$\delta f = \frac{F_{\text{HOM}} - F_{\text{M3M}}}{F_{\text{M3M}}} \tag{2}$$

где F<sub>ном</sub> – установленное значение частоты, Гц;

F<sub>изм</sub> – измеренное значение частоты, Гц.

Результаты поверки считать положительными, если относительная погрешность измерения частоты маркером не превышает  $\pm 5 \cdot 10^{-6}$ .

# 9.3 Определение относительной погрешности установки полос пропускания фильтров промежуточной частоты (ПЧ) и фильтров электромагнитной совместимости (ЭМС) (при наличии опции ЭМС)

Определение относительной погрешности установки полос пропускания фильтров промежуточной частоты (ПЧ) и фильтров электромагнитной совместимости (ЭМС) проводить методом прямых измерений с помощью калибратора многофункционального Fluke 9640A-LPNX.

9.3.1 Собрать измерительную схему в соответствии с рисунком 3. Анализатор спектра перевести в режим работы по внешнему сигналу опорной частоты с калибратора.

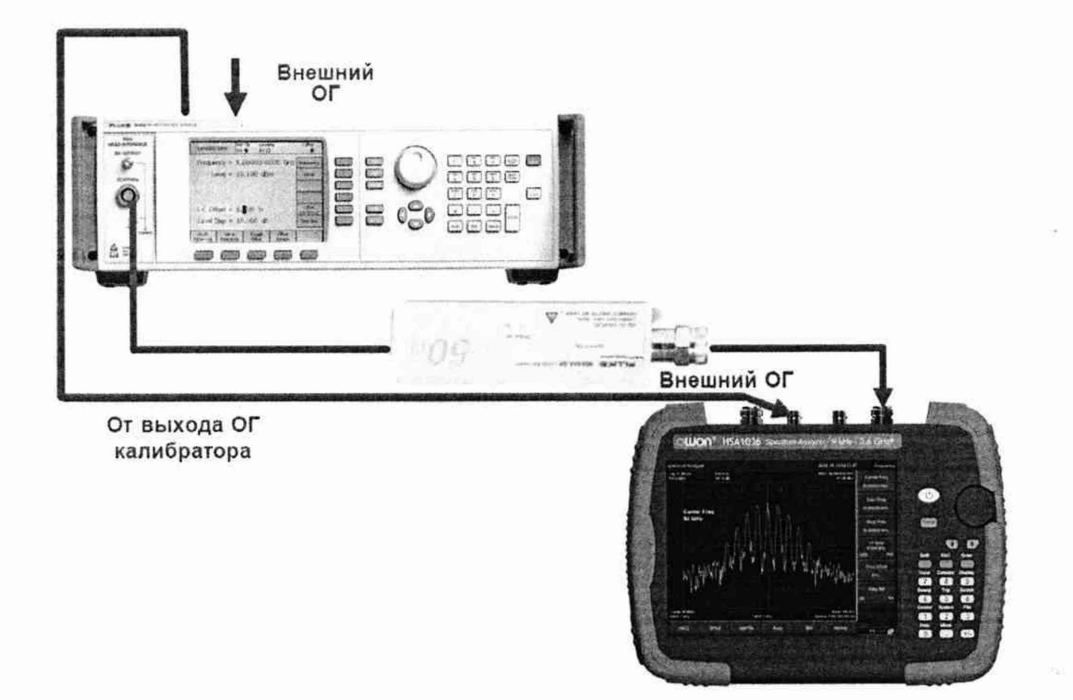

Рисунок 3 – Схема соединения приборов для определения относительной погрешности установки полос пропускания

9.3.2 Установить на выходе калибратора сигнал с частотой 50 МГц и уровнем -30 дБм.

9.3.3 Установить на поверяемом анализаторе следующие параметры:

- центральная частота 50 МГц

- полоса пропускания: 1 МГц, далее значения устанавливать из таблицы 5

- полоса обзора: 1,5 х (полоса пропускания); (для полос пропускания 1 Гц - 30 Гц установить полосу обзора 100 Гц)

- опорный уровень: -30 дБм

9.3.4 В меню анализатора «Маркер Fn» включить измерение по уровню (N дБ ПП) и установить уровень -3 дБ. Результат измерения записать в таблицу 5. Повторить измерения для других значений полос пропускания, устанавливая их в соответствии с таблицей 5.

### Таблица 5

| Установленная полоса пропускания | Измеренная полоса пропускания |
|----------------------------------|-------------------------------|
| 1                                | 2                             |
| 10 Гц                            |                               |
| 30 Гц                            |                               |
| 100 Гц                           |                               |
| 300 Гц                           |                               |
| 1 кГц                            |                               |
| 3 кГц                            | 2.                            |
| 10 кГц                           |                               |
| 30 кГц                           |                               |

| Продолжение таблицы 5 |             |
|-----------------------|-------------|
| 1                     | 2           |
| 100 кГц               |             |
| 300 кГц               |             |
| 1 МГц                 |             |
| 3 МГц                 |             |
|                       | Фильтры ЭМС |
| 200 Гц                |             |
| 9 кГц                 |             |
| 120 кГц               |             |
| 1 МГц                 |             |

9.3.5 Полосы пропускания 200 Гц, 9 кГц 120 кГц и 1 МГц устанавливаются в полосе пропускания после включения в меню «ПП» функции «Фильтр ЭМС». Установить по очереди эти фильтры и произвести для каждого из них измерение полосы пропускания. Измерения проводить по методике, описанной в п. 9.3.4 за исключением того, что перед началом измерений установить уровень -6 дБ в меню измерений анализатора.

9.3.6 Рассчитать погрешность установки полосы пропускания по формуле (3):

$$\delta RBW = \frac{RBW_{ycT} - RBW_{H3M}}{RBW_{ycT}} \cdot 100\%$$
(3)

где RBW<sub>уст</sub> – установленное значение полосы пропускания, Гц;

RBW<sub>изм</sub> – измеренное значение полосы пропускания, Гц.

Результаты поверки считать положительными, если погрешность установки полос пропускания не превышает допускаемых пределов:

- для RBW<sub>уст</sub> от 10 Гц до 300 Гц включ. ±(0,05 · RBW<sub>уст</sub>+1) Гц;

- для RBW<sub>уст</sub> св. 300 Гц ±0,05 · RBW<sub>уст</sub>.

9.4 Определение абсолютной погрешности измерения опорного уровня на частоте 50 МГц

Определение абсолютной погрешности измерения опорного уровня на частоте 50 МГц проводить методом прямых измерений с помощью калибратора многофункционального Fluke 9640A-LPNX.

9.4.1 Собрать измерительную схему в соответствии с рисунком 3.

9.4.2 В настройках калибратора включить выход опорной частоты. Анализатор спектра перевести в режим работы по внешнему сигналу опорной частоты с калибратора. В качестве синхронизации по частоте допускается использовать синхронизацию от внешнего стандарта частоты.

9.4.3 Установить на выходе калибратора сигнал с частотой 50 МГц и уровнем -20 дБм, калибратор перевести в режим работы по внешнему сигналу опорной частоты.

9.4.4 Установить на поверяемом анализаторе следующие параметры:

- центральная частота 50 МГц

- полоса обзора 10 кГц
- полоса пропускания 1 кГц

- полоса видеофильтра 1 кГц

- опорный уровень: -18 дБм

- аттенюатор 20 дБ

9.4.5 В меню «Маркер» анализатора выбрать функцию «Поиск макс» и измерить при помощи маркера уровень сигнала.

9.4.6 Установить на калибраторе уровень сигнала -40 дБм

9.4.7 На анализаторе спектра установить опорный уровень -38 дБм, включить предусилитель и повторить измерения по п. 9.4.5.

9.4.8 Вычислить погрешность измерения уровня по формуле (4):

$$\Delta P = P_{\rm M3M} - P_{\rm Kan} \tag{4}$$

где Р<sub>изм</sub> – измеренное анализатором значение уровня сигнала;

Ркал – установленный уровень сигнала на калибраторе.

Результаты поверки считать положительными, если значения погрешности, вычисленные по формуле (4) не превышают допускаемых значений, приведенных в таблице 6:

Таблица 6

| Пределы допускаемой абсолютной погрешности измерений уровня мощности | и, дБм |
|----------------------------------------------------------------------|--------|
| - при выключенном предусилителе и уровне мощности на входе -20 дБм   | ±0,4   |
| - при включенном предусилителе и уровне мощности на входе -40 дБм    | ±0,5   |

### 9.5 Определение неравномерности амплитудно-частотной характеристики (АЧХ)

Определение неравномерности амплитудно-частотной характеристики проводить методом прямых измерений с помощью калибратора многофункционального Fluke 9640A-LPNX.

9.5.1 Собрать измерительную схему в соответствии с рисунком 3.

9.5.2 Установить на выходе генератора сигнал с частотой 50 МГц и уровнем -20 дБм.

9.5.3 Установить на поверяемом анализаторе следующие параметры:

- центральная частота 50 МГц

- полоса обзора 10 кГц
- полоса пропускания 1 кГц

- опорный уровень: -18 дБм

- аттенюатор 20 дБ

- предусилитель выключен

9.5.4 Измерить при помощи маркера уровень сигнала на опорной частоте 50 МГц. Записать измеренное значение уровня в таблицу 7.

9.5.5 Последовательно устанавливая значение частот на генераторе из таблицы 7, произвести измерение уровня анализатором при помощи маркера, устанавливая соответствующую центральную частоту. Записать результаты измерений в таблицу 7.

9.5.6 Установить на калибраторе уровень сигнала -40 дБм.

9.5.7 На анализаторе спектра установить опорный уровень -38 дБм, включить предусилитель и повторить измерения по п. п. 9.5.4 - 9.5.5 с включенным предусилителем. Записать результаты измерений в таблицу 7.

Таблица 7

|                       | Измеренное значение уровня Ризм, дБм |                             |  |
|-----------------------|--------------------------------------|-----------------------------|--|
| на генераторе         | С выключенным предусилителем         | С включенным предусилителем |  |
| 1                     | 2                                    | 3                           |  |
| 50 МГц (опорная)      | P <sub>on</sub> =                    | Pon =                       |  |
| 100 кГц               |                                      |                             |  |
| 300 кГц               |                                      |                             |  |
| 600 кГц               |                                      | 1                           |  |
| 500 МГц               |                                      |                             |  |
| 900 МГц               |                                      |                             |  |
| 1,2 ГГц               |                                      |                             |  |
| 1,5 ГГц               |                                      |                             |  |
| 1,8 ГГц <sup>1)</sup> |                                      |                             |  |

| 1                     | 2 | 3 |
|-----------------------|---|---|
| 2,1 ГГц <sup>1)</sup> |   |   |
| 2,3 ГГц <sup>1)</sup> |   |   |
| 2,9 ГГц <sup>1)</sup> |   |   |
| 3,1 ГГц <sup>1)</sup> |   |   |
| 3.6 ГГц <sup>1)</sup> |   |   |

9.5.8 Вычислить значение неравномерности АЧХ анализатора по формуле (5):

$$\Delta A \Psi X = P_{\text{on}} - P_{\text{M3M}} \tag{5}$$

где Р<sub>оп</sub> – значение уровня, измеренное анализатором на частоте 50 МГц;

Ризм – значение уровня, измеренное на частотах из таблицы 7.

Результаты поверки считать положительными, - если полученные значения неравномерности АЧХ не превышают значений:

 $\pm 0,8$  дБм с выключенным предусилителем;

±0,9 дБм с включенным предусилителем.

# 9.6 Определение абсолютной погрешности из-за нелинейности логарифмической шкалы

Определение абсолютной погрешности из-за нелинейности логарифмической шкалы проводить методом прямых измерений с помощью калибратора многофункционального Fluke 9640A-LPNX.

9.6.1 Собрать измерительную схему в соответствии с рисунком 3. Анализатор спектра перевести в режим работы по внешнему сигналу опорной частоты с калибратора.

9.6.2 Установить на выходе калибратора сигнал с частотой 50 МГц и уровнем 0 дБм.

9.6.3 Установить на поверяемом анализаторе следующие параметры:

- центральная частота 50 МГц
- полоса обзора 10 кГц
- полоса пропускания 1 кГц
- полоса видеофильтра 1 кГц
- опорный уровень: 0 дБм
- аттенюатор: Авто
- усреднение: Включено, 50

9.6.4 Дождаться окончания усреднения спектрограммы и измерить анализатором уровень при помощи маркера. Записать измеренное значение в таблицу 8 в качестве опорного значения.

9.6.5 Установить на калибраторе уровень мощности согласно таблице 8 и после окончания усреднения спектрограммы измерить амплитуду маркером. Измеренные значения Ризм записать в таблицу 8.

| TC     |   | 0 |
|--------|---|---|
| Гаолиц | a | ð |

| Уровень мощности, задаваемый калибратором<br>Рк, дБм | Измеренное значение уровня анализатором<br>Ризм, дБм |
|------------------------------------------------------|------------------------------------------------------|
| 0                                                    | P <sub>o</sub> =                                     |
| -10                                                  |                                                      |
| -20                                                  |                                                      |
| -30                                                  |                                                      |
| -40                                                  |                                                      |
| -50                                                  |                                                      |

9.6.6 Абсолютную погрешность измерений уровня из-за нелинейности шкалы определить по формуле (6):

$$\Delta P_{\rm H} = P_{\mu_{\rm SM}} - P_{\kappa_{\rm BM}} - P_0 \tag{6}$$

где P<sub>o</sub> – значение уровня сигнала, измеренное при ослаблении 0 дБм;

Ризм – измеренное значение уровня анализатором, дБм;

Ркал – уровень мощности, задаваемый калибратором, дБм.

Результаты поверки считать положительными, если полученные значения погрешности не превышают допускаемых пределов ±0,5 дБм.

# 9.7 Определение абсолютной погрешности измерений уровня сигнала из-за переключения входного аттенюатора (относительно 20 дБ)

Определение абсолютной погрешности измерений уровня сигнала из-за переключения входного аттенюатора проводить методом прямых измерений с помощью калибратора многофункционального Fluke 9640A-LPNX.

9.7.1 Собрать измерительную схему в соответствии с рисунком 3.

9.7.2 Установить на выходе калибратора сигнал с частотой 50 МГц и уровнем -40 дБм. Анализатор спектра перевести в режим работы по внешнему сигналу опорной частоты с калибратора.

9.7.3 Установить на поверяемом анализаторе следующие параметры:

- центральная частота 50 МГц
- полоса обзора 10 кГц
- полоса пропускания 1 кГц
- полоса видеофильтра 1 кГц
- аттенюатор 20 дБ
- опорный уровень: -30 дБм
- усреднение: Включено, 50

9.7.4 С помощью меню «Поиск макс» измеряют амплитуду сигнала. Записывают измеренное значение в таблицу как Роп. Далее установить настройки согласно таблице 9 и после окончания усреднения спектрограммы - измерить амплитуду маркером. Измеренные значения Ризм записать в таблицу 9.

| 1 | аолица 9 |   |
|---|----------|---|
| _ |          | _ |

| Ослабление<br>внутреннего<br>аттенюатора<br>анализатора А, дБм | Опорный<br>уровень, дБм | Уровень мощности,<br>задаваемый<br>калибратором Рк, дБм | Измеренное значение<br>уровня Р <sub>изм</sub> , дБм |
|----------------------------------------------------------------|-------------------------|---------------------------------------------------------|------------------------------------------------------|
| 10                                                             | -30                     | -40                                                     |                                                      |
| 0                                                              | -40                     | -50                                                     |                                                      |
| 5                                                              | -35                     | -45                                                     |                                                      |
| 15                                                             | -25                     | -35                                                     |                                                      |
| 20 (A <sub>on</sub> )                                          | -30                     | -40                                                     | P <sub>on</sub> =                                    |
| 25                                                             | -15                     | -25                                                     |                                                      |
| 30                                                             | -10                     | -20                                                     |                                                      |
| 35                                                             | -5                      | -15                                                     |                                                      |
| 40                                                             | 0                       | -10                                                     |                                                      |
| 45                                                             | 5                       | -5                                                      |                                                      |
| 50                                                             | 10                      | 0                                                       |                                                      |

9.7.5 Погрешность измерений уровня сигнала из-за переключения входного аттенюатора определить по формуле (7):

$$\Delta A = (P_{\text{on}} - P_{\text{HSM}}) - (A_{\text{on}} - A) \tag{7}$$

где Р<sub>оп</sub> – значение уровня сигнала, измеренное при ослаблении внутреннего аттенюатора анализатора 20 дБ;

Р<sub>изм</sub> – значение уровня сигнала, измеренное анализатором при заданных из таблицы 9 параметрах;

Аоп – значение ослабления 20 дБ, задаваемое внутренним аттенюатором анализатора.

Результаты поверки считать положительными, если вычисленные по формуле (7) значения погрешностей не превышают допускаемых пределов: ±0,15 дБ.

# 9.8 Определение погрешности измерения уровня сигнала при изменении полосы пропускания

Определение погрешности измерения уровня сигнала при изменении полосы пропускания проводить методом прямых измерений с помощью калибратора многофункционального Fluke 9640A-LPNX.

9.8.1 Собрать измерительную схему в соответствии с рисунком 3. Анализатор спектра перевести в режим работы по внешнему сигналу опорной частоты с калибратора.

9.8.2 Установить на выходе калибратора сигнал с частотой 50 МГц и уровнем 0 дБм. Анализатор спектра перевести в режим работы по внешнему сигналу опорной частоты с калибратора.

9.8.3 Установить на поверяемом анализаторе следующие параметры:

- центральная частота 50 МГц
- полоса пропускания 1 кГц
- полоса обзора 5 кГц
- аттенюатор 10 дБ
- опорный уровень: 0 дБм

- усреднение: Включено, 20

9.8.4 Измерить уровень сигнала при полосе пропускания 1 кГц и записать в таблицу 10, как опорное значение. На анализаторе последовательно устанавливать полосы пропускания из таблицы 10, изменяя при этом полосу обзора как указано в таблице. Измерять значение уровня сигнала при изменении полосы пропускания относительно опорного значения. Измеренное значение уровня записать в таблицу 10.

|            | 1 0 |
|------------|-----|
| ODTITITO   |     |
| aunana     |     |
| <br>aomina |     |

| Значение полосы<br>пропускания анализатора | Полоса обзора | Измеренное значение уровня,<br>Р <sub>изм</sub> , дБм |
|--------------------------------------------|---------------|-------------------------------------------------------|
| 10 Гц                                      | 100 Гц        |                                                       |
| 30 Гц                                      | 150 Гц        |                                                       |
| 100 Гц                                     | 500 Гц        |                                                       |
| 300 Гц                                     | 1,5 кГц       |                                                       |
| 1 кГц (опорная)                            | 5 кГц         | 0 (опорный уровень Роп)                               |
| 3 кГц                                      | 15 кГц        |                                                       |
| 30 кГц                                     | 150 кГц       |                                                       |
| 100 кГц                                    | 500 кГц       |                                                       |
| 300 кГц                                    | 1,5 МГц       |                                                       |
| 1 МГц                                      | 5 МГц         | h                                                     |

9.8.5 Рассчитать отклонение амплитуды по формуле (8):

$$\Delta A = P_{\mu_{3M}} - P_{0\Pi} \tag{8}$$

где Р<sub>опорное</sub> – значение уровня сигнала, измеренное при полосе пропускания 1 кГц; Р<sub>изм</sub> – значение уровня сигнала, измеренное анализатором. Результаты поверки считать положительными, если вычисленные по формуле (8) значения погрешностей не превышают допускаемых пределов: ±0,15 дБм.

#### 9.9 Определение уровня гармонических искажений 2-го порядка

Определение уровня гармонических искажений 2-го порядка проводить методом прямых измерений с помощью калибратора многофункционального Fluke 9640A-LPNX.

9.9.1 Собрать измерительную схему в соответствии с рисунком 3.

9.9.2 Установить на выходе калибратора сигнал с частотой 450 МГц и уровнем -30 дБм.

- 9.9.3 Установить на поверяемом анализаторе следующие параметры:
- центральная частота: 450 МГц
- полоса обзора: 500 Гц
- опорный уровень: -30 дБм
- усреднение: Включено, 20

9.9.4 Дождаться окончания усреднения спектрограммы. С помощью меню «Поиск макс» измерить уровень сигнала основной гармоники P<sub>f1</sub>. На анализаторе спектра установить значение центральной частоты в два раза больше выходной частоты калибратора. После окончания усреднения спектрограммы маркером измерить уровень сигнала второй гармоники P<sub>2f1</sub>.

9.9.5 Уровень гармонических искажений определить по формуле (9).

$$dBc = P_{2f1} - P_{f1} (9)$$

где P<sub>2f1</sub> – уровень второй гармоники;

P<sub>fl</sub> – уровень основной гармоники.

9.9.6 Для анализатора спектра АКИП-4211/2 повторить измерения на частоте сигнала 1000 МГц.

Результаты поверки считать положительными, если уровень второй гармоники относительно уровня несущей не превышает -65 dBc.

### 9.10 Определение уровня фазовых шумов

Определение уровня фазовых шумов проводить методом прямых измерений с помощью калибратора многофункционального Fluke 9640A-LPNX.

9.10.1 Собрать измерительную схему в соответствии с рисунком 3. Анализатор спектра перевести в режим работы по внешнему сигналу опорной частоты с калибратора.

9.10.2 Установить на выходе генератора сигнал с частотой 1 ГГц и уровнем 0 дБм, генератор перевести в режим работы по внешнему сигналу опорной частоты.

9.10.3 Установить на поверяемом анализаторе следующие параметры:

- центральная частота: 1000 МГц
- полоса обзора: 40 кГц
- полоса пропускания: 1 кГц
- опорный уровень: 1 дБм
- усреднение: Включено, 100

9.10.4 Дождаться окончания усреднения спектрограммы. С помощью меню «Маркер» включить маркер 1, с помощью меню «Поиск пика» установить маркер анализатора на максимум сигнала. Затем включить в меню «Маркер» режим дельта-маркера. Отстроить дельта-маркер от сигнала на 10 кГц, и измерить уровень сигнала при данной отстройке ΔMkr1 (дБ). Привести данный уровень к полосе 1 Гц, рассчитав значение Рфш по формуле (10):

$$P_{\phi\mu} = \Delta M k r 1 - 10 \lg$$
 (полоса пропускания/1 Гц), дБ/Гц (10)

9.10.5 Повторить измерения для отстроек 100 кГц и 1 МГц, полосы пропускания устанавливать соответственно 1 кГц и 3 кГц, полосы обзора 300 кГц и 3 МГц соответственно.

Результаты поверки считать положительными, если уровень фазовых шумов не превышает допускаемых значение:

- для отстройки 10 кГц: -80 дБн/Гц;

- для отстройки 100 кГц: -100 дБн/Гц;

- для отстройки 1 МГц: -107 дБн/Гц.

### 9.11 Определение уровня интермодуляционных искажений 3-го порядка

Определение уровня интермодуляционных искажений 3-го порядка проводить методом прямых измерений с помощью калибратора многофункционального Fluke 9640A-LPNX и генератора сигналов N5182A.

9.11.1 Собрать измерительную схему в соответствии с рисунком 4. В качестве генератора 1 использовать калибратор многофункциональный Fluke 9640A-LPNX. В качестве генератора 2 использовать генератор сигналов N5182A. В качестве сигнала опорной частоты использовать выход ОГ калибратор многофункциональный Fluke 9640A-LPNX. Сигнал с выхода внутренней опорной частоты калибратор многофункциональный Fluke 9640A-LPNX подключить на вход внешней опорной частоты генератор сигналов N5182A и поверяемого анализатора спектра.

9.11.2 На генераторе 1 установить частоту 499,95 МГц, уровень -4 дБм; на генераторе 2 установить частоту 500,05 МГц, уровень -4 дБм.

9.11.3 Установить на поверяемом анализаторе следующие параметры:

- центральная частота: 500 МГц
- полоса обзора: 400 кГц
- опорный уровень: -20 дБм
- усреднение: Включено, 20

9.11.4 С помощью меню «Маркер» и «Поиск макс», установить маркер анализатора поочередно на максимум одного из сигналов и регулировкой выходной мощности генераторов настроить уровни сигналов по экрану анализатора на -20 дБм.

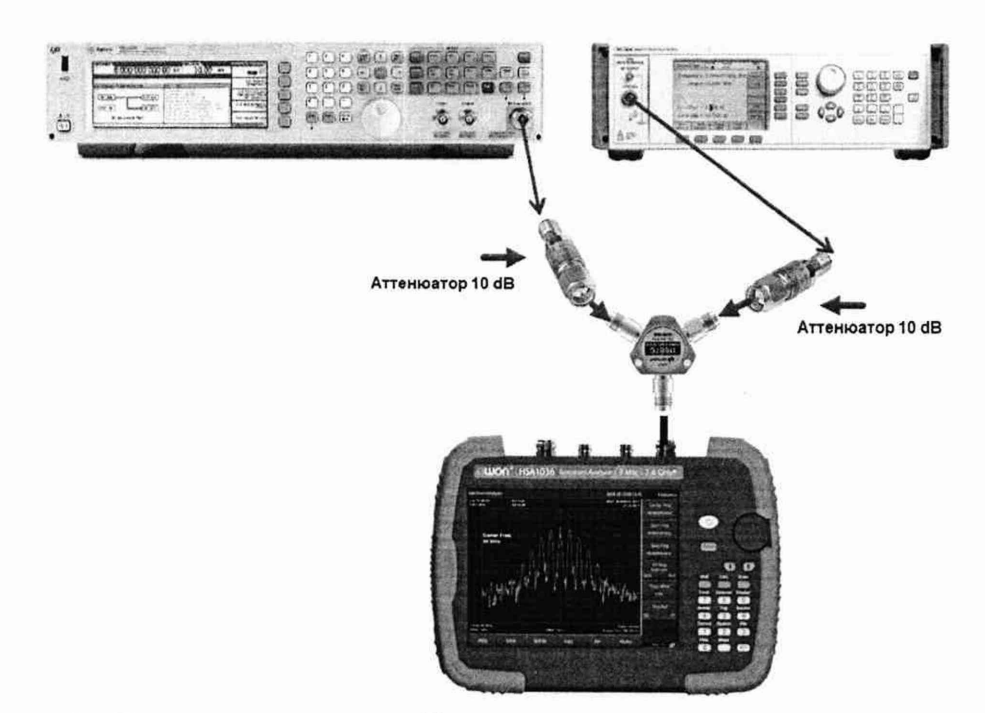

Рисунок 4 - Схема соединения приборов для определения уровня интермодуляционных искажений 3-го порядка

9.11.5 Дождаться окончания усреднения спектрограммы и измерить уровни с помощью маркера на частотах интермодуляции (центральную частоту на анализаторе устанавливать равной частоте измеряемого сигнала):

Частота нижнего бокового тона: 2f1 – f2,

Частота верхнего бокового тона: 2f2 - f1,

где f1 – частота сигнала с генератора 1, f2 – частота сигнала с генератора 2.

7.13.9 Рассчитать точку пересечения третьего порядка (ТОІ) по формулам (11) и (12):

$$TOI = P(f1) + \frac{(P(f2) - P(2f1 - f2))}{2}$$
(11)

$$TOI = P(f2) + \frac{(P(f1) - P(2f2 - f1))}{2}$$
(12)

где P (f1) – измеренный уровень сигнала на частоте сигнала с генератора 1,

Р (f2) – измеренный уровень сигнала на частоте сигнала с генератора 2,

Р (2f1 – f2) - измеренный уровень сигнала на частоте интермодуляции 2f1 – f2 (нижний боковой тон),

Р (2f2 – f1) - измеренный уровень сигнала на частоте интермодуляции 2f2 – f1 (верхний боковой тон).

Результаты поверки считать положительными, если значения точки пересечения третьего порядка (TOI), вычисленные по формулам (11) и (12) не менее 0 дБ.

### 9.12 Определение среднего уровня собственных шумов

Определение среднего уровня собственных шумов выполняется методом прямых измерений.

9.12.1 На вход анализатора спектра подключить согласованную нагрузку 50 Ом.

9.12.2 Установить на поверяемом анализаторе следующие параметры:

- предусилитель: Выкл

- опорный уровень: -100 дБм

- аттенюатор: 0 дБ

- усреднение: Включено, 50

9.12.3 В качестве начальной и конечной частот поочередно устанавливать значения из таблицы 11. Дождаться окончания усреднения спектрограммы.

9.12.4 Установить на анализаторе полосу пропускания 10 кГц и найти частоту с максимальным шумом.

9.12.5 Установить в качестве центральной частоты частоту измеренного максимального уровня. Данную операцию выполнить при помощи функции маркера «Маркер→Центр». Далее – выполнить следующие настройки на анализаторе:

- полоса пропускания: 10 Гц

полоса обзора 1 кГц

- усреднение: Включено, 50

9.12.6 При помощи меню «Поиск пика» произвести измерения максимального и минимального уровня отображаемой шумовой дорожки на экране прибора.

9.12.7 Рассчитать средний уровень собственных шумов по формуле (13):

$$P_N = (P_{max} - P_{min})/2$$
(13)

где P<sub>max</sub> – измеренное значение максимального уровня шума, дБм;

Р<sub>min</sub> – измеренное значение минимального уровня шума, дБм.

9.12.8 Повторить измерения для остальных диапазонов частот, указанных в таблице 11.

## Таблица 11

| Нанан ная настота                                    | V ou ou u o o momor o | Измеренный средний уровень<br>собственных шумов |                             |
|------------------------------------------------------|-----------------------|-------------------------------------------------|-----------------------------|
| Пачальная частота                                    | конечная частота      | с выключенным предусилителем                    | с включенным предусилителем |
| 100 кГц                                              | 1 МГц                 |                                                 | -                           |
| 1 МГц                                                | 1 ГГц                 |                                                 |                             |
| 1 ГГц                                                | 1,6 ГГц               |                                                 |                             |
| 1,6 ГГц <sup>1)</sup>                                | 3,6 ГГц <sup>1)</sup> |                                                 |                             |
| Примечание:<br><sup>1)</sup> Для анализатора спектра | а АКИП-4211/2         |                                                 |                             |

9.12.9 Повторить измерения по пунктам 9.12.2 – 9.12.8, включив встроенный предусилитель.

Результаты поверки считать положительными, если средний уровень собственных шумов анализатора, не превышает значений, приведенных в таблице 12.

Таблица 12

| Средний уровень    | Диапазон частот        | С выключенным/включенным предусилителем: |
|--------------------|------------------------|------------------------------------------|
| собственных шумов, | - от 100 кГц до 1 МГц  | -110/—                                   |
| дБм, не более      | - cв. 1 МГц до 1 ГГц   | -130/-150                                |
|                    | - св. 1 ГГц до 3,6 ГГц | -128/-148                                |

9.13 Определение абсолютной погрешности установки опорного уровня следящего генератора на частоте 50 МГц

Определение абсолютной погрешности установки опорного уровня следящего

генератора на частоте 50 МГц проводить методом прямых измерений с помощью ваттметра поглощаемой мощности СВЧ NRP18A.

9.13.1 Собрать измерительную схему в соответствии с рисунком 5.

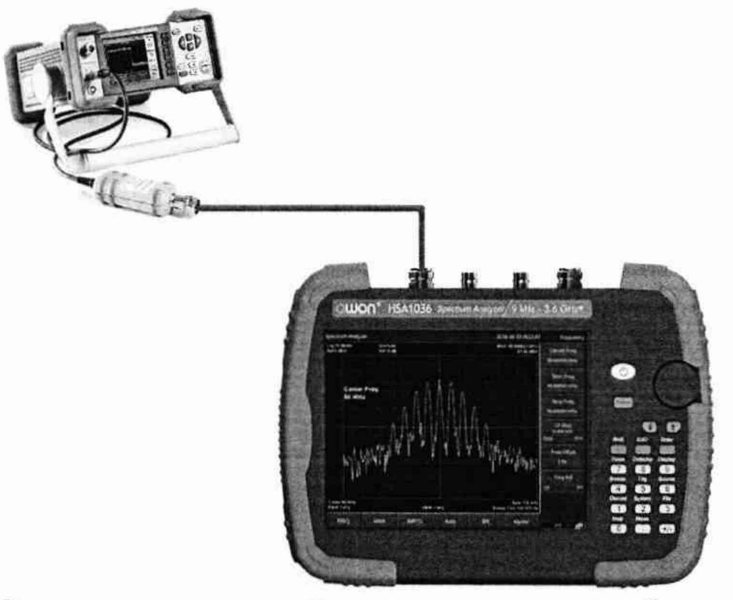

Рисунок 5 – Схема соединения приборов для определения абсолютной погрешности установки опорного уровня следящего генератора

9.13.2 Задать на выходе следящего генератора уровень выходного сигнала 0 дБм и установить частоту сигнала 50 МГц и установить нулевую полосу обзора. Установки выполнить в соответствии с руководством по эксплуатации.

9.13.3 Измерить уровень сигнала ваттметром и записать, как Ропор.

9.13.4 Вычислить значение абсолютной погрешности установки уровня ΔP<sub>on</sub> по формуле (14):

$$\Delta P_{\rm on} = P_{\rm ycr} - P_{\rm on} \tag{14}$$

где Руст – значение уровня на выходе следящего генератора, дБм;

Роп-значение уровня, измеренное ваттметром на частоте 50 МГц, дБм.

9.13.5 Повторить измерения по пунктам 9.13.3 – 9.13.4 устанавливая уровень следящего генератора -10 дБм, -20 дБм, -30 дБм и -40 дБм.

Результаты измерений уровня сигнала на выходе следящего генератора считать положительными, если значение абсолютной погрешности, вычисленное по формуле (14) не превышает допускаемых пределов: ±2 дБ.

## 9.14 Определение неравномерности АЧХ следящего генератора

Определение неравномерности АЧХ следящего генератора проводить методом прямых измерений с помощью ваттметра поглощаемой мощности СВЧ NRP18A.

9.14.1 Собрать измерительную схему в соответствии с рисунком 5.

9.14.2 Для определения неравномерности АЧХ провести измерение уровня сигнала с помощью ваттметра на частотах, указанных в таблице 13 при нулевой полосе обзора. Измеренные значения уровня мощности Р<sub>f</sub> записать в таблицу 13.

| CT. | ~   |      |    | 1 3 |
|-----|-----|------|----|-----|
|     | DAT | TTTT | 10 | 14  |
|     | 111 | เทเ  | a  | 1.2 |
| -   |     |      | 1  | • • |

| Частота сигнала,<br>установленная на следящем<br>генераторе, МГц | Значения уровня выходной<br>мощности, установленные на<br>выходе следящего генератора, дБм | Измеренные<br>ваттметром<br>значения уровня<br>мощности P <sub>f</sub> , дБм |
|------------------------------------------------------------------|--------------------------------------------------------------------------------------------|------------------------------------------------------------------------------|
| 0,1                                                              | 0                                                                                          |                                                                              |
| 0,150                                                            | 0                                                                                          |                                                                              |
| 0,2                                                              | 0                                                                                          |                                                                              |
| 0,250                                                            | 0                                                                                          |                                                                              |
| 1                                                                | 0                                                                                          |                                                                              |
| 10                                                               | 0                                                                                          |                                                                              |
| 50                                                               | 0                                                                                          | Pon=                                                                         |
| 200                                                              | 0                                                                                          |                                                                              |
| 500                                                              | 0                                                                                          |                                                                              |
| 800                                                              | 0                                                                                          |                                                                              |
| 1000                                                             | 0                                                                                          |                                                                              |
| 1300                                                             | 0                                                                                          |                                                                              |
| 1600                                                             | 0                                                                                          |                                                                              |
| 1900 <sup>1)</sup>                                               | 0                                                                                          |                                                                              |
| 2100 <sup>1)</sup>                                               | 0                                                                                          |                                                                              |
| 2200 <sup>1)</sup>                                               | 0                                                                                          |                                                                              |
| 2500 <sup>1)</sup>                                               | 0                                                                                          |                                                                              |
| 2800 <sup>1)</sup>                                               | 0                                                                                          |                                                                              |
| 3000 <sup>1)</sup>                                               | 0                                                                                          |                                                                              |
| 36001)                                                           | 0                                                                                          |                                                                              |
| Примечание:                                                      |                                                                                            |                                                                              |
| <sup>1)</sup> Для анализатора спектра АК                         | ИП-4211/2.                                                                                 |                                                                              |

9.14.3 Вычислить значение неравномерности АЧХ по формуле (15):